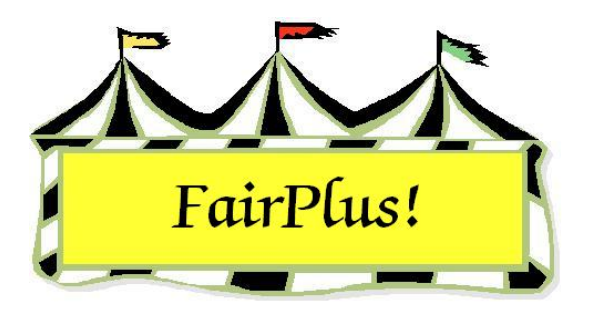

## **Back Tag Lists**

Print a back tag list to keep track of which back tag number each exhibitor is using. Back tag lists can be printed for all exhibitors, for divisions, or classes.

## **Back Tag List for All Exhibitors**

- 1. Click Go to > Call Sheets/Back Tags > Back Tags > Print Back Tag List for All Exhibitors.
- 2. Click **Process**. See Figure 1 for a sample report.
- 3. A greater than (>) sign means the back tag <u>has</u> been printed. A less than (<) sign means the back tag has <u>not</u> been printed.

| Exhibitor Back Tag Li                                                                                                    | st                                                                                                    | 4/24/2006 4:15:22 F |
|----------------------------------------------------------------------------------------------------|----------------------------------------------------------------------------------------------------|---------------------|
| Name                                                                                                    | Тад                                                                                                    |                     |
| Adamson, Adam<br>Adventurer, Aladdin<br>Appleseed, Johnny<br>Beagle, Snoopy<br>Bear, BooBoo<br>Bear, Cindy<br>Bear, Yogi<br>Beethoven, Schroeder<br>Bell, Tinker<br>Big Red Dog, Clifford<br>Bird, Road Runner | <pre><gos4022 <gos3801="">GOS4300 &gt;GOS3798 COS4279 <gos4279 <gos4202="" <gos4220="" <gos4280="" <gos4281="" <gos4282<="" <gos4296="" pre=""></gos4279></gos4022></pre> |                     |

Figure 1. All Exhibitors Back Tag List

## **Back Tag List for Division or Class**

This example represents one way to print the back tag list for a division or class. This process is flexible so that the report can be printed in any number of ways. Choose the way that works best for this fair.

- 1. Click Go to > Call Sheets/Back Tags > Back Tags > Print Back Tag List by Classes. See Figure 2 on page 2.
- 2. Select **Divisions** or **Classes**.

3. Highlight the **department** and **division**. When printing for classes, highlight the desired **classes**.

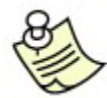

Departments, divisions, and classes can be multi-selected. See the Select

Multiple Items tip sheet for more information.

- 4. Select Alpha or Tag Number in the Sort section.
- 5. Be sure Keep Current Back Tag Number is selected.
- 6. Click the Add Classes button.
- 7. Click the **Assign Back Tags/Print Report (Printer)** button. See Figure 3 on page 3 for a sample back tag list.

| Count d                                                                                                    | Count 15                                                                                                    | Classes (Ex: 001)                                              | Count 0                                                                                    |
|----------------------------------------------------------------------------------------------------|----------------------------------------------------------------------------------------------------|----------------------------------------------------------------|--------------------------------------------------------------------------------------------|
| Lount 4                                                                                                    | Count 15                                                                                                    |                                                                | Count o                                                                                    |
| Fine Arts<br>FFA DEPARTMENT                                                                                                    | J001 BREEDING BEEF<br>J002 FEEDER CALVES                                                                                                    |                                                                |                                                                                            |
|                                                                                                    | J003 MARKET BEEF                                                                                                    |                                                                |                                                                                            |
|                                                                                                    | J005 DAIRY GOATS                                                                                                    |                                                                |                                                                                            |
|                                                                                                    | J006 MEAT GOATS<br>J007 HOBSE SHOW - HALTER CLA                                                                                                 |                                                                |                                                                                            |
|                                                                                                    | J008 HORSE SHOW - PERFORMAN                                                                                                    |                                                                |                                                                                            |
|                                                                                                    | J009 HABBITS<br>J010 BREEDING SHEEP                                                                                                    |                                                                |                                                                                            |
|                                                                                                    | J011 MARKET LAMBS                                                                                                    |                                                                |                                                                                            |
|                                                                                                    | J013 MARKET SWINE                                                                                                    |                                                                |                                                                                            |
|                                                                                                    | 1014 57001                                                                                                    |                                                                |                                                                                            |
|                                                                                                    | J014 WOOL<br>J015 POULTRY                                                                                                    |                                                                |                                                                                            |
|                                                                                                    | J015 POULTRY                                                                                                    |                                                                |                                                                                            |
|                                                                                                    | JOIS POULTRY                                                                                                    |                                                                |                                                                                            |
|                                                                                                    | J015 POULTRY                                                                                                    |                                                                |                                                                                            |
|                                                                                                    | JOIS POULTRY                                                                                                    | 2                                                              |                                                                                            |
| ct Back Tag Assignment Class/Lo                                                                                                    | ts(s)                                                                                                    | Processing                                                     |                                                                                            |
| ct Back Tag Assignment Class/Lo<br>lect Rpt/Assign Sc<br>Department(s)  ⓒ Alpha                                                     | ts(s)<br>of Use Current Back Tag Number                                                                                                    | Processing<br>Selected Class Cour                              | nt 0                                                                                       |
| ct Back Taq Assignment Class/Lo<br>lect Rpt/Assign Sc<br>Department(s) • Alpha<br>Division(s)                                       | Its[s]<br>ort Options<br>© Use Current Back Tag Number<br>Assign Sequential Number                                                              | Processing<br>Selected Class Cour<br>Add Classes               | nt: 0<br>Assign BackTags / Print Report (PDF)                                              |
| ct Back Tag Assignment Class/Lo<br>lect Rpt/Assign Sc<br>Department(s) O Alpha<br>Division(s) O County/Alp<br>Class(es) O Tag Numbr | Its[s]<br>Options<br>Options<br>Options<br>Options<br>Options<br>Options<br>Options<br>The Classing Sequential Number<br>er<br>Enter Starting 1 | Processing<br>Selected Class Cour<br>Add Classes<br>Start Over | nt: 0<br>Assign BackTags / Print Report (PDF)<br>Assign Back Tags / Print Report (Printer) |

Figure 2. Back Tag Report by Division

**CAUTION** Back tag numbers can be assigned on a per-show basis. Be sure to print back tags and judges' call sheets <u>before</u> assigning back tag numbers for the next shows. For example, back tag numbers are assigned to the dog show. Print the back

tag numbers and judges' call sheets for the dog show. Then, back tag numbers can be assigned for the next show.

| Selected Class B    | ack Tag Li | 4/24/2006 4:25:28 PM Page 1 |         |           |                                     |
|---------------------|------------|-----------------------------|---------|-----------|-------------------------------------|
| Name                | Tag        | ld                          | Class   | Item      | Description                         |
| Cat, Dilbert        | GOS3911    | GOS3911                     | J003001 | 00000057  | JUNIOR SHOWS MARKET BEEF Market Ste |
| Chipmunk, Chip      | GOS3617    | GOS3617                     | J003001 | 00000058  | JUNIOR SHOWS MARKET BEEF Market Ste |
| Flintstone, Pebbles | GOS4209    | GOS4209                     | J003015 | 000000025 | JUNIOR SHOWS MARKET BEEF Market Bee |
| Hood, Robin         | GOS3800    | GOS3800                     | J003001 | 000000059 | JUNIOR SHOWS MARKET BEEF Market Ste |
| Jetson, Elroy       | GOS3839    | GOS3839                     | J003001 | 00000060  | JUNIOR SHOWS MARKET BEEF Market Ste |
| LaRamie, Jacque     | GOS4126    | GOS4126                     | J003001 | 000000061 | JUNIOR SHOWS MARKET BEEF Market Ste |
| Mouse, Minnie       | GOS3709    | GOS3709                     | J003001 | 000000062 | JUNIOR SHOWS MARKET BEEF Market Ste |
| Puppet, Pinocchio   | GOS3622    | GOS3622                     | J003001 | 00000063  | JUNIOR SHOWS MARKET BEEF Market Ste |
| Robot, Rosie        | GOS3717    | GOS3717                     | J003001 | 00000064  | JUNIOR SHOWS MARKET BEEF Market Ste |
| Rubble, Barney      | GOS4208    | GOS4208                     | J003001 | 000000065 | JUNIOR SHOWS MARKET BEEF Market Ste |
| Sailor, Sinbad      | GOS3926    | GOS3926                     | J003001 | 00000066  | JUNIOR SHOWS MARKET BEEF Market Ste |
| Warthog, Pumbaa     | GOS3547    | GOS3547                     | J003001 | 00000067  | JUNIOR SHOWS MARKET BEEF Market Ste |
| White, Snow         | GOS3842    | GOS3842                     | J003001 | 00000068  | JUNIOR SHOWS MARKET BEEF Market Ste |
|                     |            |                             |         |           |                                     |

Figure 3. Back Tag List for Division